# Probotix

# **GX SERIES CNC ROUTERS**

#### **Quick Start Guide**

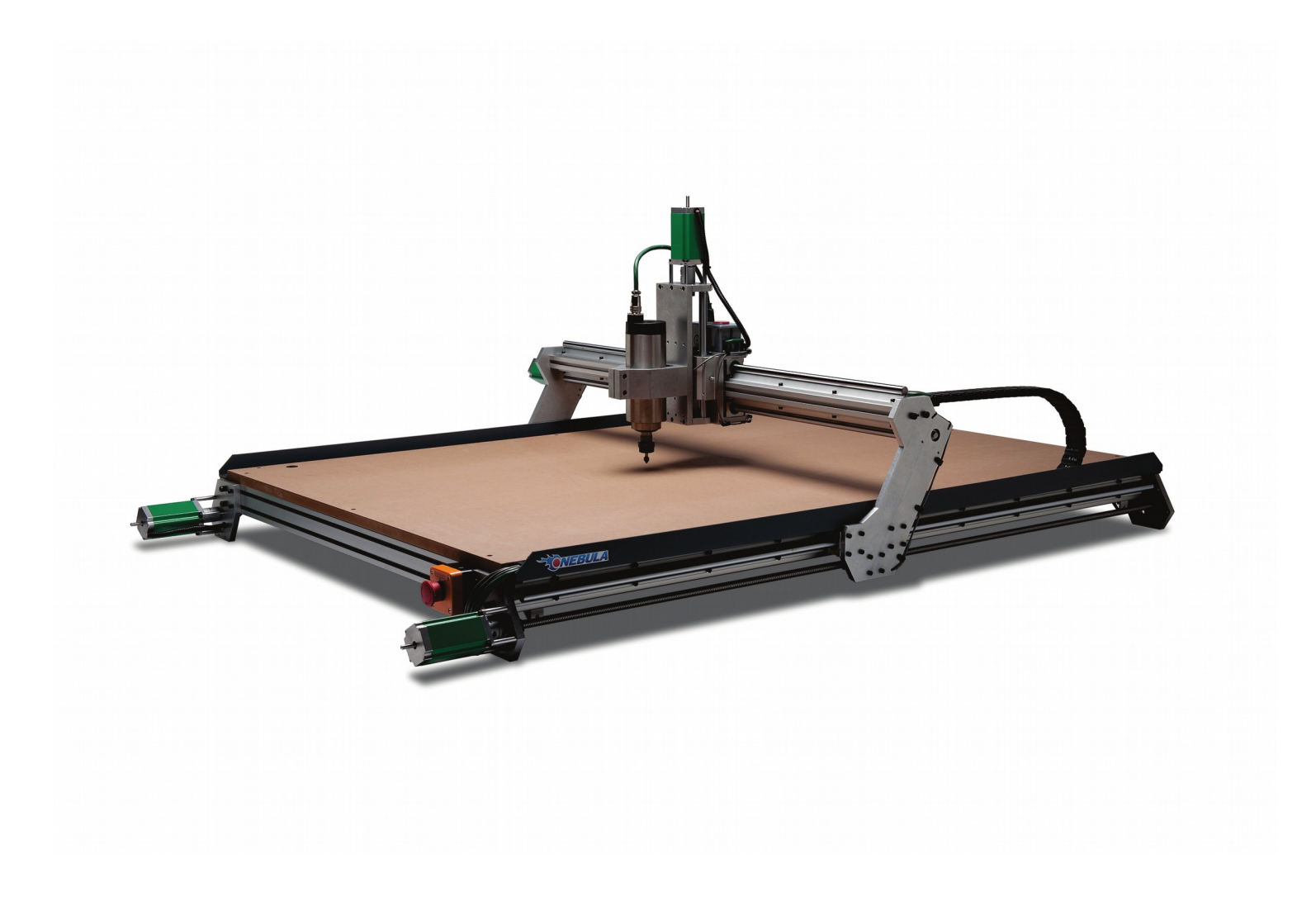

<u>www.probotix.com</u> 844-472-9262

#### HOW TO GET HELP

# **Online Support**

https://www.probotix.com/wiki/ https://www.probotix.com/forum/ support@probotix.com

## **Telephone Support**

844-472-9262

#### MACHINE FOOTPRINTS

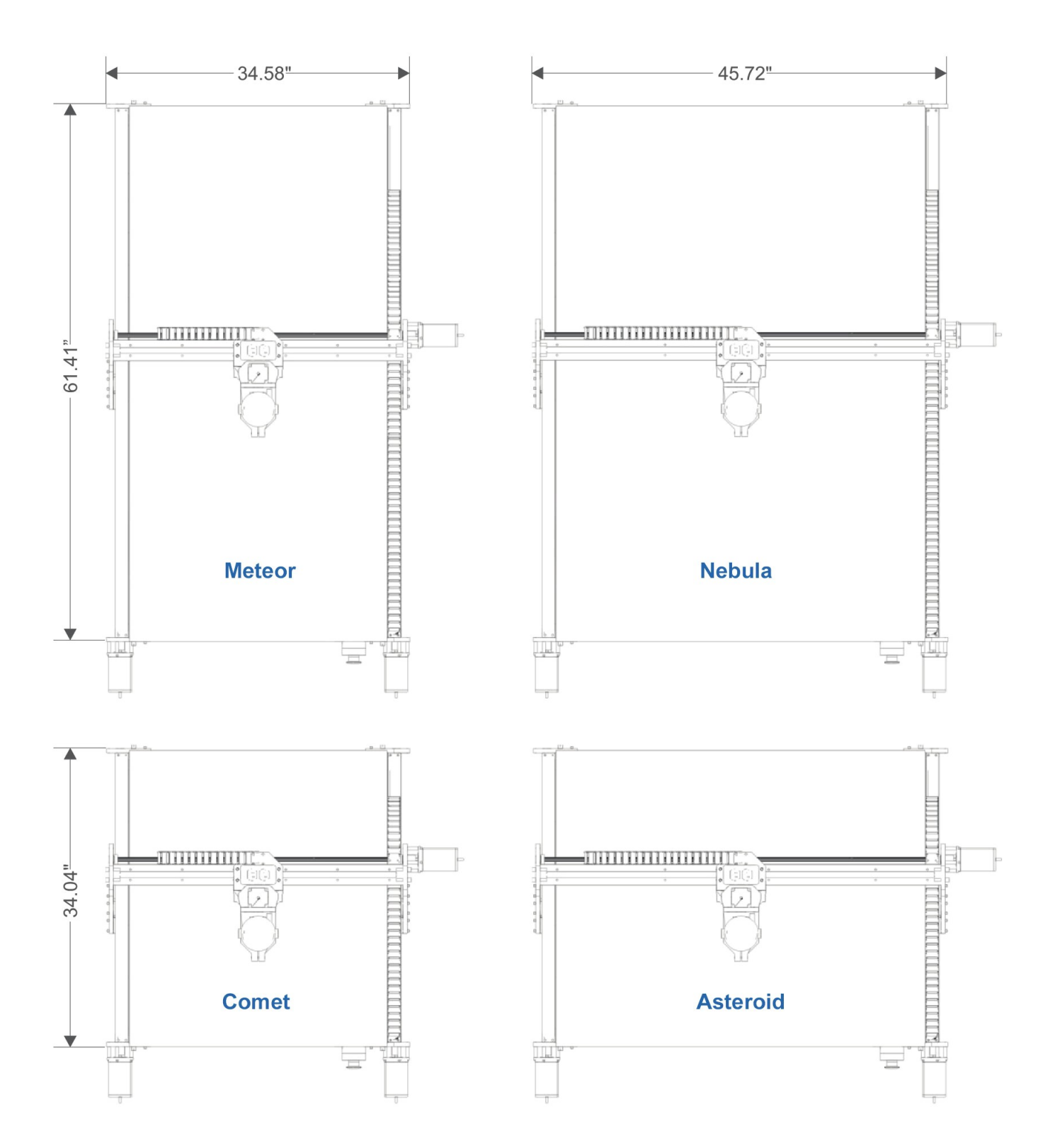

# CONNECTION DIAGRAM (ROUTER)

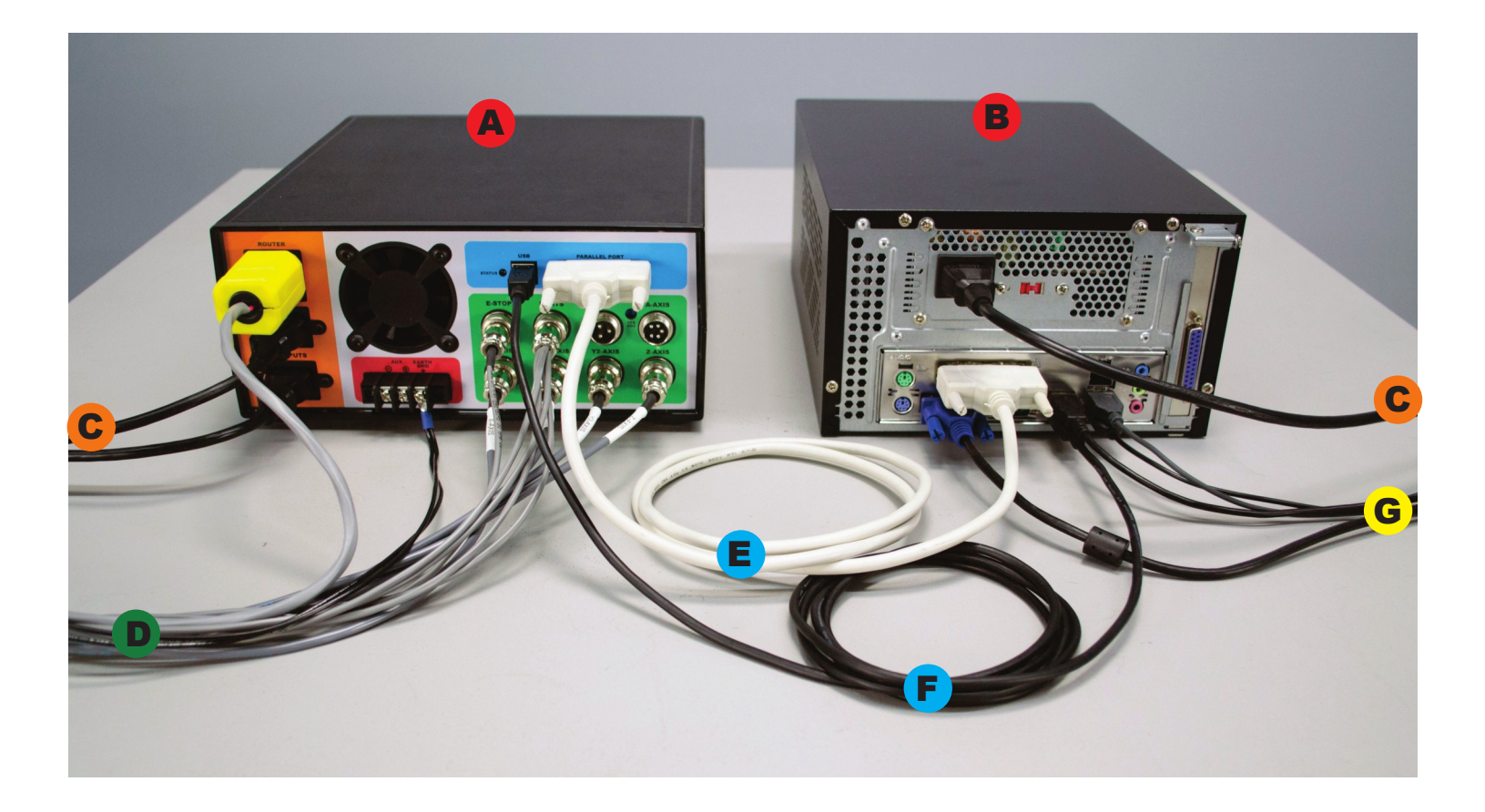

- UNITY CONTROLLER
- **B** COMPUTER
- C 110VAC POWER
- MACHINE HARNESS
- E PARALLEL CABLE
- **F** USB CABLE
- **G** KEYBOARD, MOUSE, MONITOR, JOG PENDANT

# CONNECTION DIAGRAM (VFD SPINDLE)

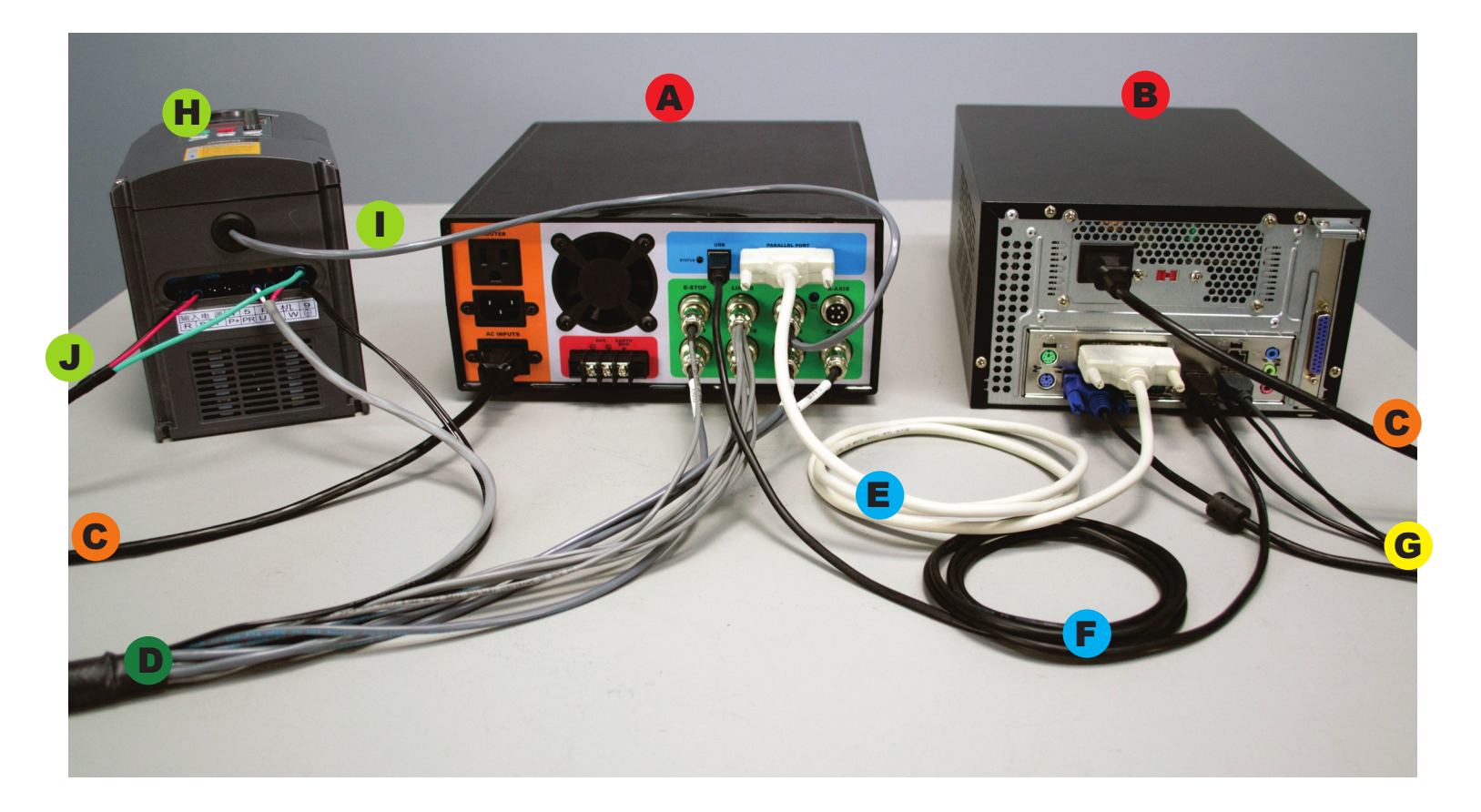

- UNITY CONTROLLER
- **B** COMPUTER
- C 110VAC POWER
- MACHINE HARNESS
- E PARALLEL CABLE
- F USB CABLE
- **G** KEYBOARD, MOUSE, MONITOR, JOG PENDANT
- H VFD
- VFD CONTROL CABLE
- J 220VAC

# UNITY CONTROLLER PORTS

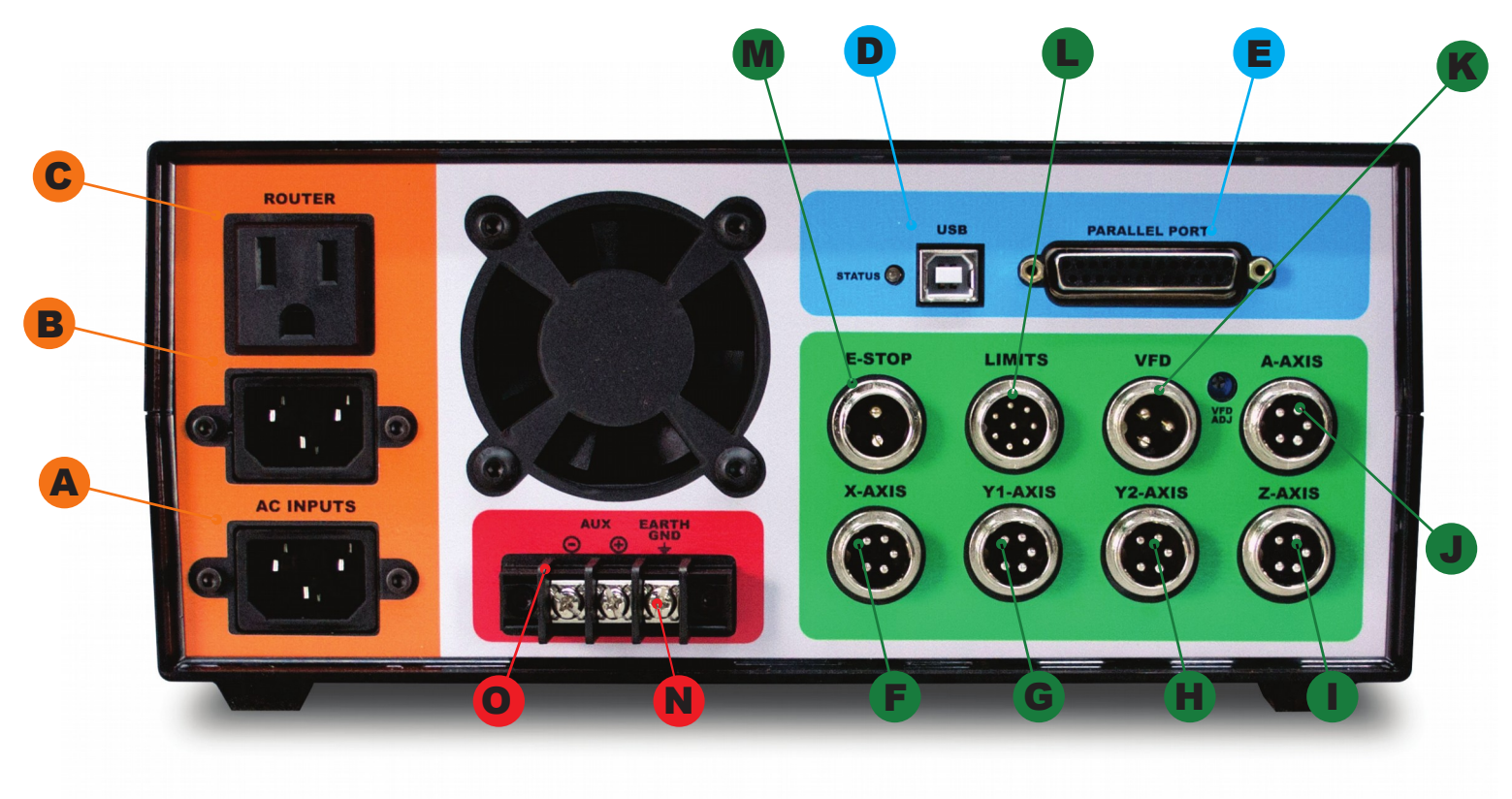

| A | AC INPUT             | Primary power input for the machine/controller.                                                                                                    |
|---|----------------------|----------------------------------------------------------------------------------------------------|
| В | AC INPUT             | Power input for relay controlled 110VAC outlet, connection C.                                                                                                    |
| С | 110VAC OUTLET        | <ul><li>Control commands dependent on configuration:</li><li>ROUTER: via M3/M5</li><li>VFD: via M8/M9</li></ul>                                                                                                  |
| D | USB POWER INPUT      | Provides 5VDC power for the breakout board.                                                                                                    |
| E | PARALLEL PORT        | Connect to the primary (PARAPORT0) DB25 port on the PC                                                                                                    |
|   | MOTOR<br>CONNECTIONS | Connect to each motor as labeled from the machine harness.                                                                                                    |
| K | VFD                  | Connect to 3-pin VFD cable for speed control of a VFD spindle.                                                                                                    |
|   | LIMITS               | Connect to the 8-pin limit switch connector from the machine harness.                                                                                                    |
| M | E-STOP               | Connect to the 2-pin e-stop connector from the machine harness.                                                                                                    |
| N | EARTH GND            | Connect to the two twsited wires from the machine harness. Additional earth grounding may be necessary when working with certain spindles or types of materials that may cause excess EMI or static electricity. |
| 0 | 5VDC AUX             | <b>Do not use with VFD spindle.</b> 5VDC signal that can be connected to a PowerSwitch Tail or other 5V@20mA relay circuit controlled via M7/M9.                                                                 |

## VFD WIRING DETAIL

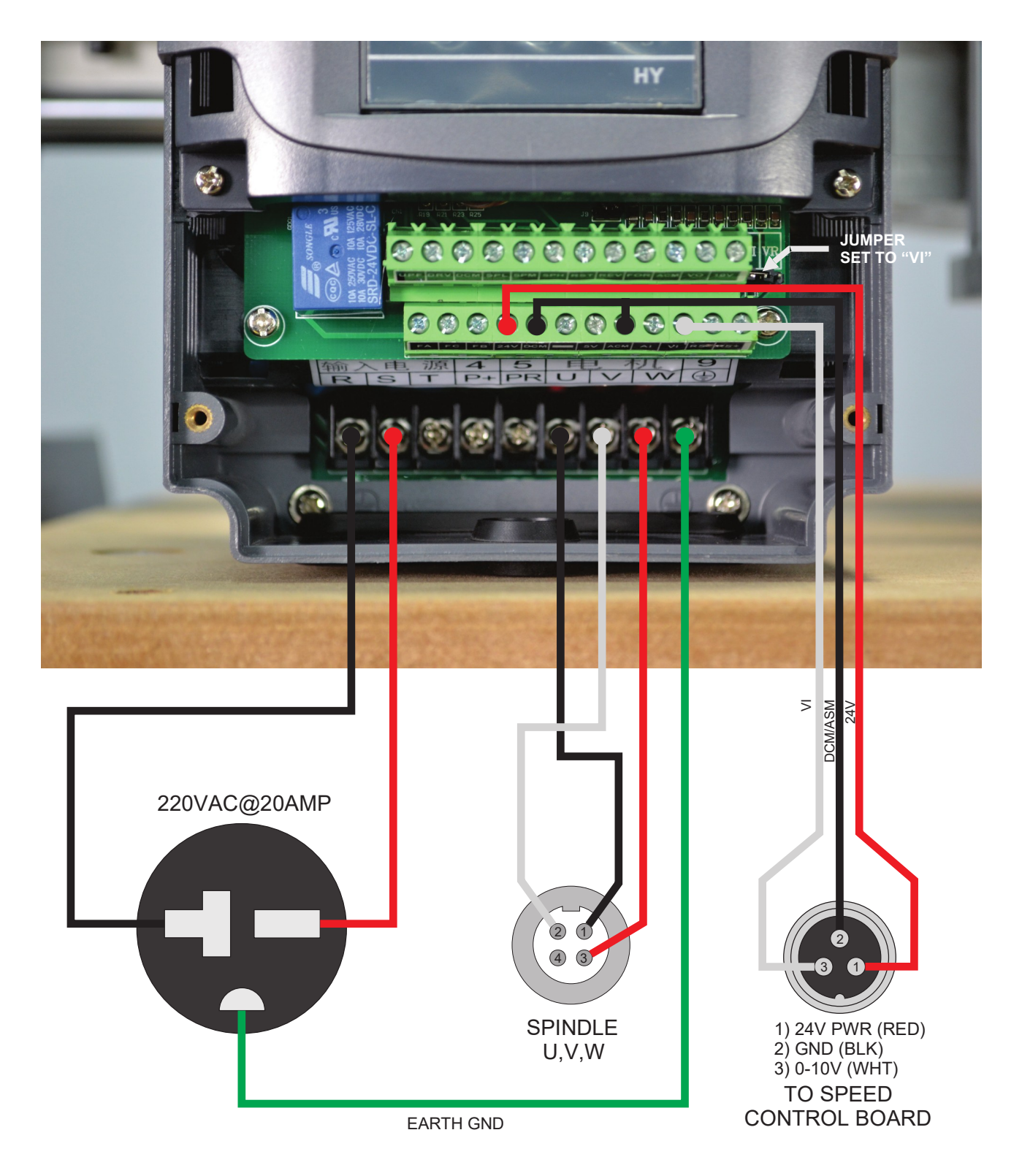

NOTICE: Internal wiring of Chinese spindles is not consistent. If spindle spins in reverse, swap U & V. You MUST verify visually or physically the proper rotation of the spindle to ensure the machine cuts properly!

#### VFD WIRING DETAIL (SUNFAR E300)

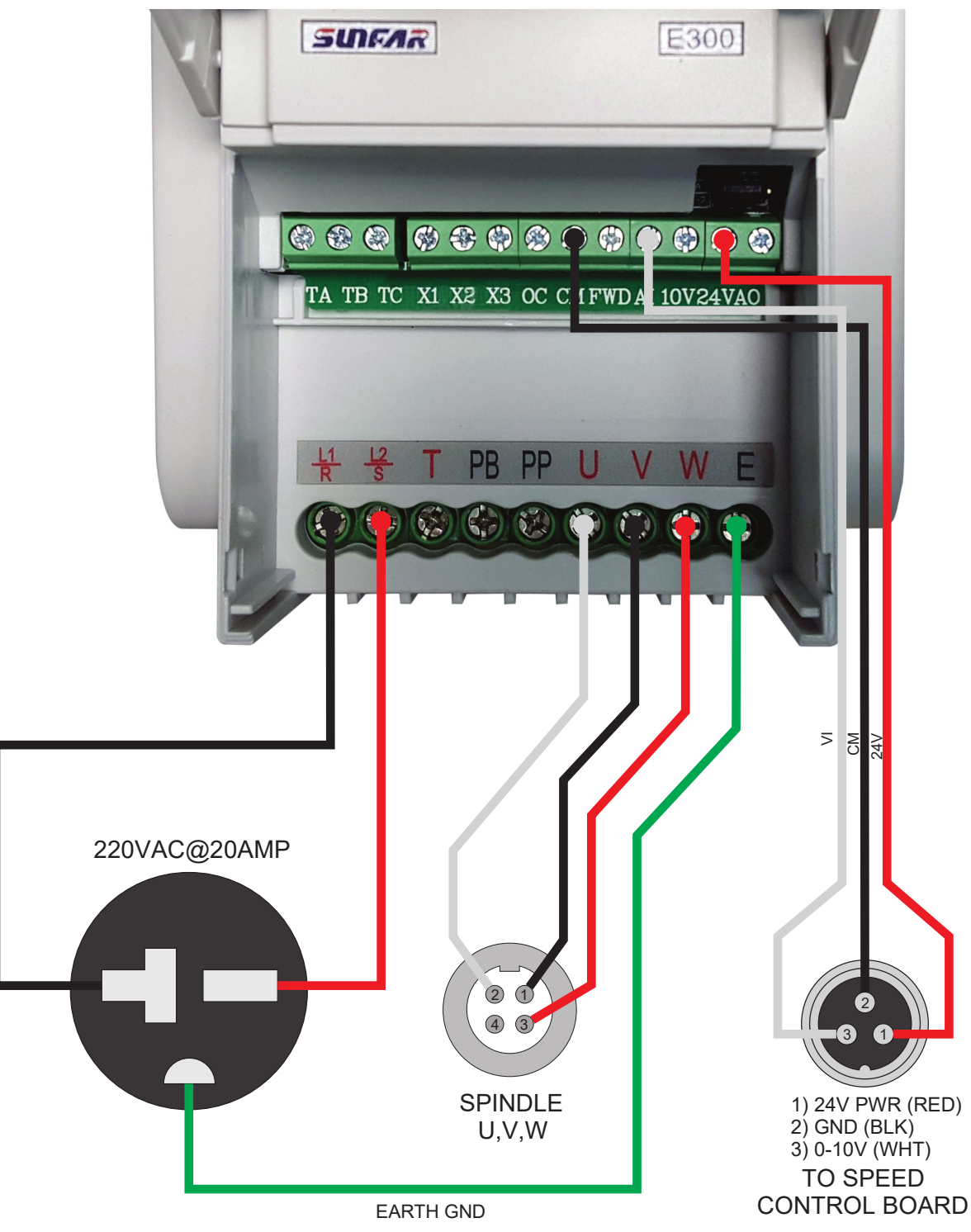

NOTICE: Internal wiring of Chinese spindles is not consistent. If spindle spins in reverse, swap U & V. You MUST verify visually or physically the proper rotation of the spindle to ensure the machine cuts properly!

#### VFD WIRING DETAIL (SUNFAR E500)

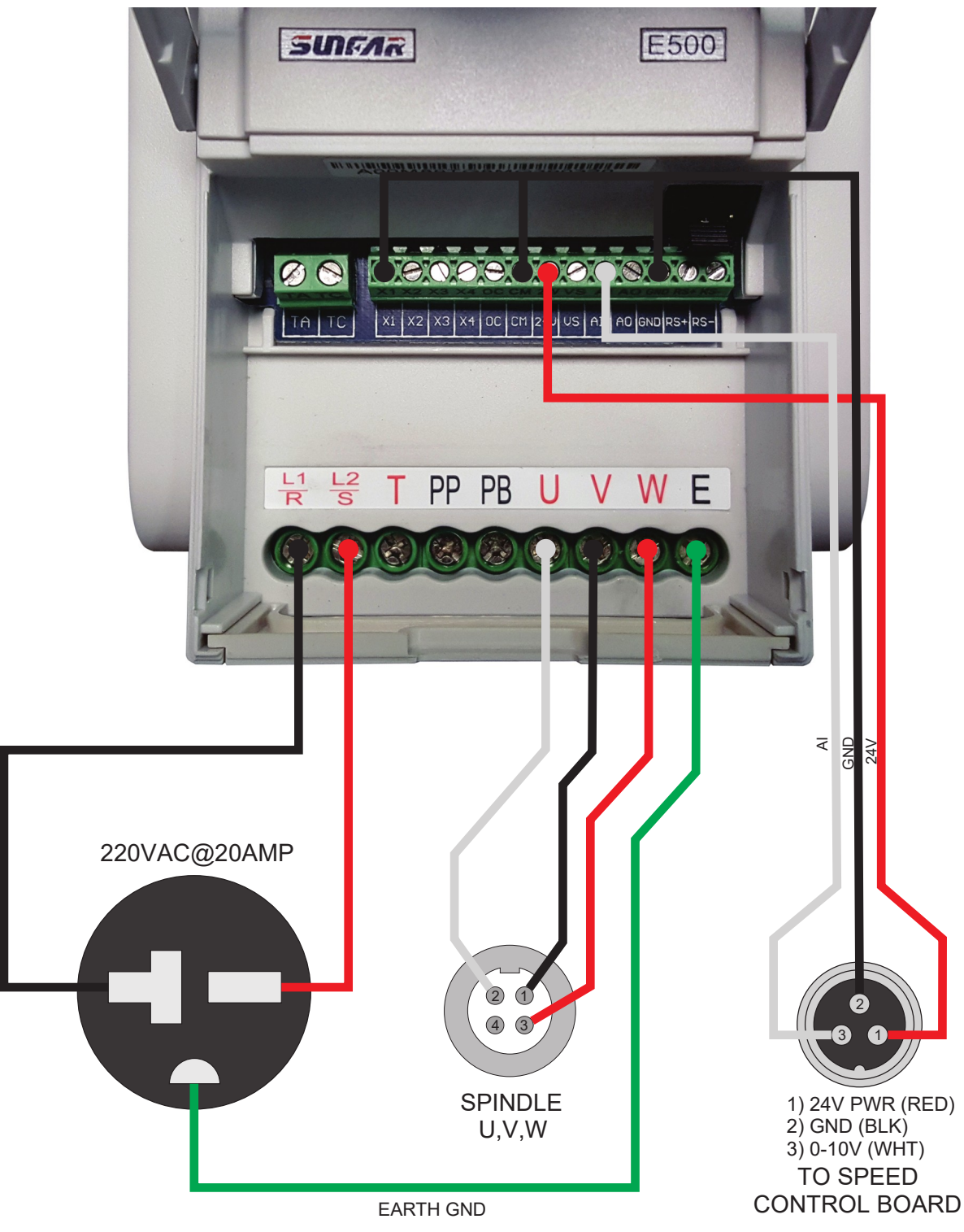

NOTICE: Internal wiring of Chinese spindles is not consistent. If spindle spins in reverse, swap U & V. You MUST verify visually or physically the proper rotation of the spindle to ensure the machine cuts properly!

## **Z MOTOR**

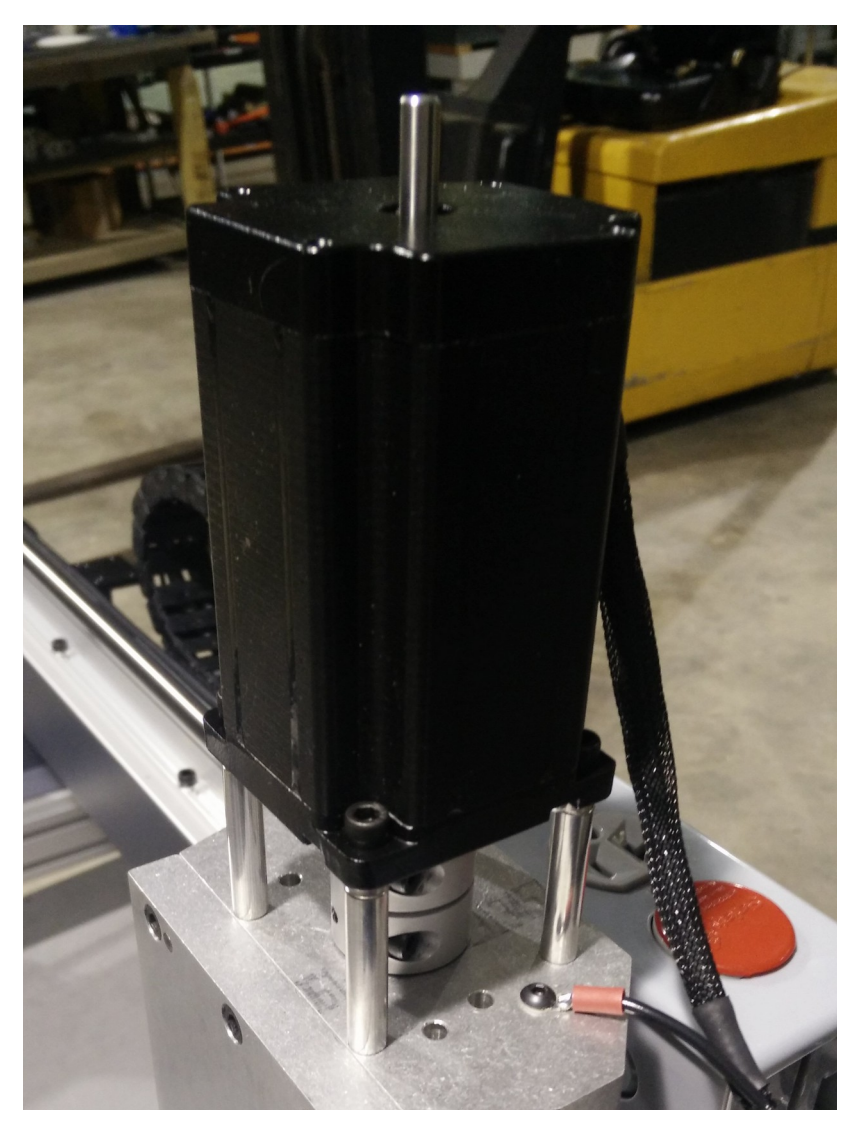

The Z motor has been removed for shipping and must be reinstalled prior to running the machine. Mount the Z motor to the top coupler as pictured using the included hardware .

Z & Limits

The box contains the limit switches that can be reconnected to each Y axis , and standoffs w/ screws for installing the Z motor back on top of the axis. You will need the following tools:

- M3 hex key/screw driver for motor standoffs
- M2 tool for limit switches

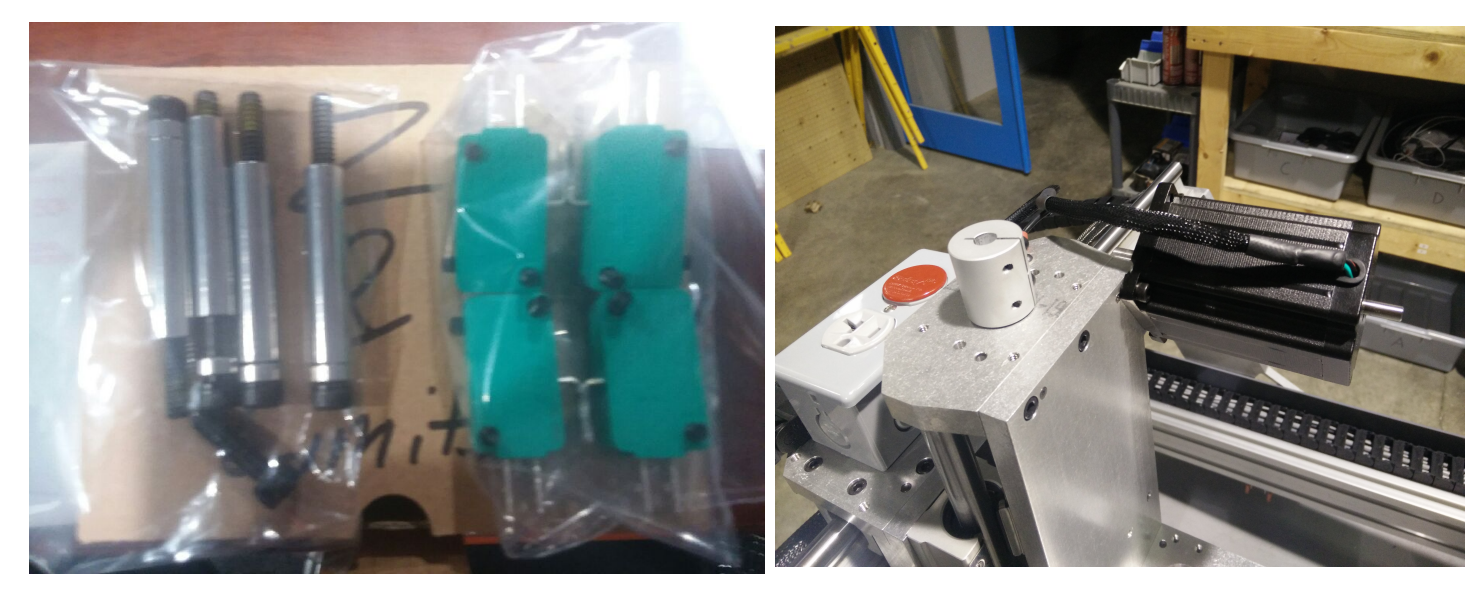

Box includes standoffs and limit switches shown

Motor is mounted sideways to fit in crate

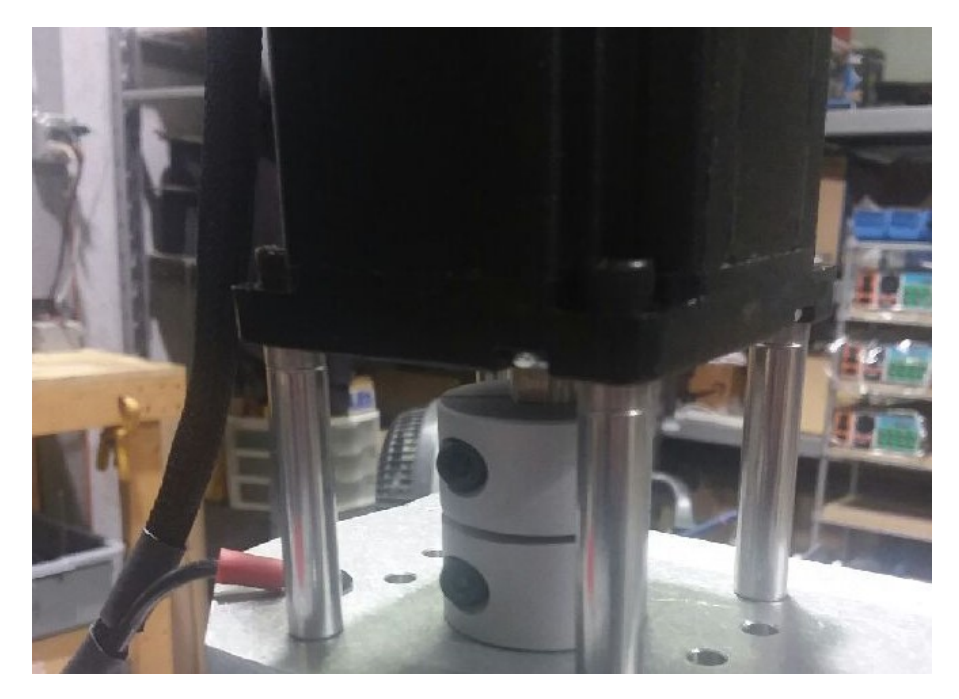

Finished Z Motor should look like above

# LIMIT SWITCHES

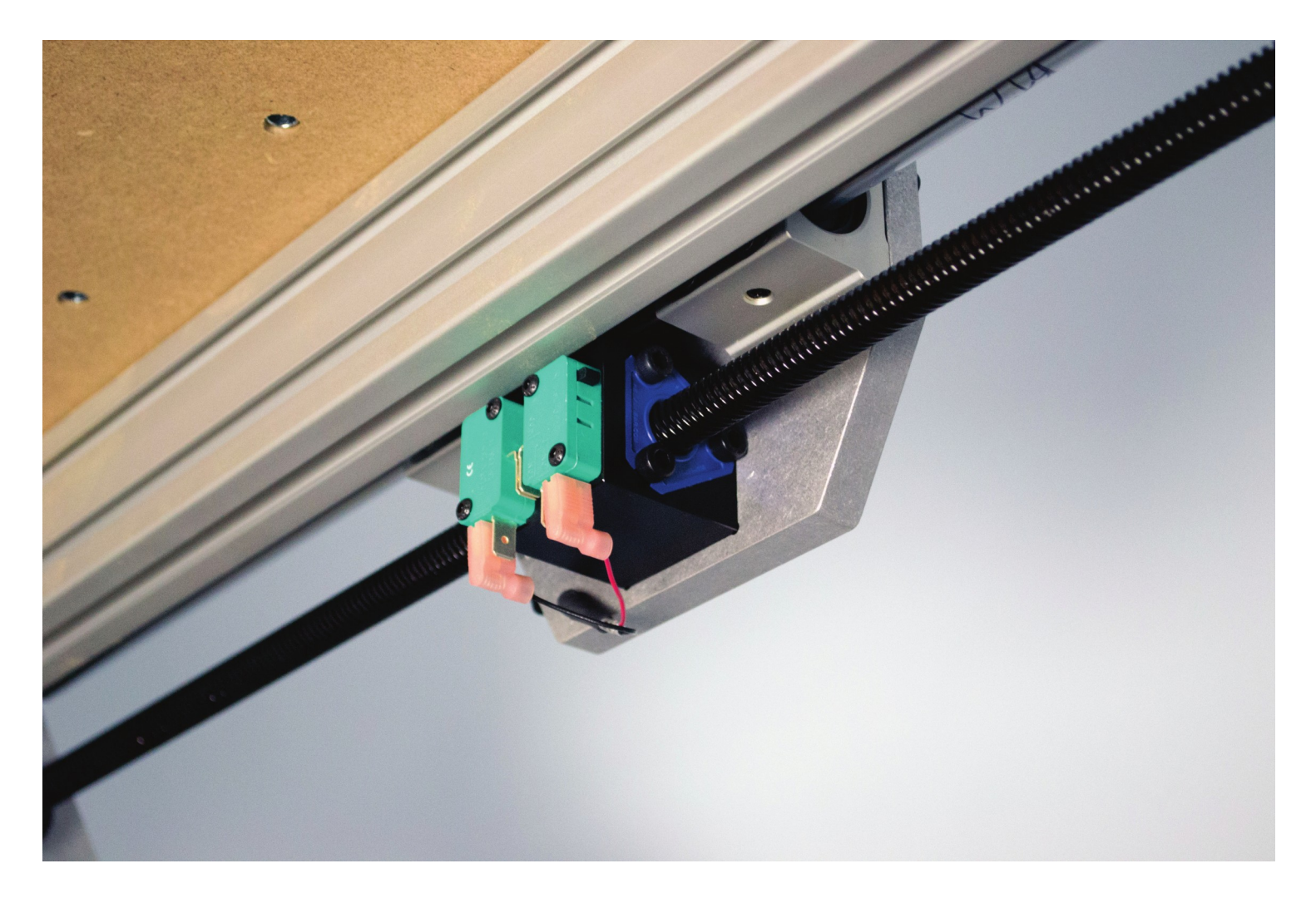

The Y1 and Y2 limit switches have been removed to protect them during transport. Reinstall them to the outermost posts, as seen above, before running the machine

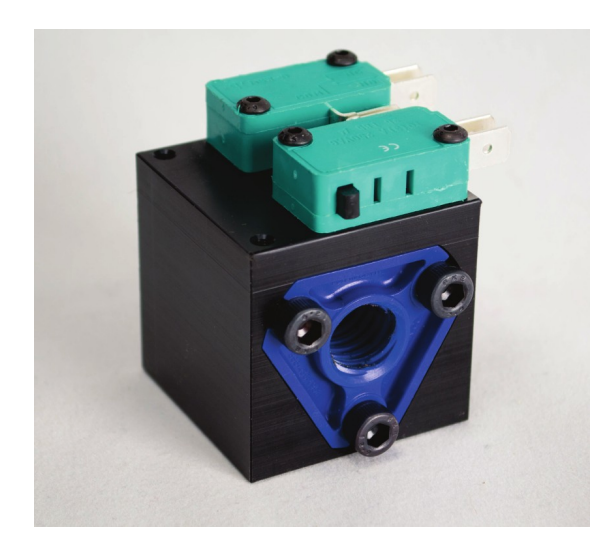

# **GETTING STARTED**

# Simple Start Up Procedure:

- Start computer
- Launch LinuxCNC from icon on desktop
- Turn power on Unity Controller
- Verify red E-Stop indicator follows physical e-stop
- Click orange Machine Power button (
- Click the Home All button 4
- Click the icon to open g-code file [2] or
- Load tool into spindle or router
- Mount stock on the table
- Jog machine to place tool on origin of part
- Perform touch-off sequence (all 3 axis) Set Selected Axis Origin
- Verify spindle power switch is on
- Hit the Run button
- Watch in awe

\* Additional instructions for the Z Touch-off Puck and the ATLaS Automatic Tool Length Sensor can be found on the wiki:

https://www.probotix.com/wiki/

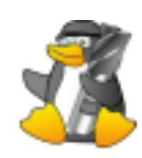

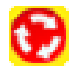

# CAM SOFTWARE

You can use any CAM software to generate g-code for LinuxCNC. Most CAM software programs will have appropriate post processors named either LinuxCNC or EMC2. You can use generic g-code post processors as well. We also have post processors on our wiki specifically for our machines. If using the ATLaS Automatic Tool Length Sensor, you need to make sure the post processor you are using is inserting the proper tool change routine.

#### G54 COORDINATE SYSTEM

CNC machines use a numbered coordinate system. G54 is the default coordinate system. Some post processors carelessly do not insert a coordinate system. The results of not specifying a coordinate system in the g-code is unpredictable and dangerous. Be sure the coordinate system is being inserted into the g-code preamble.

## TOUCHING OFF

After you mount your stock to the table and insert the tool you will be cutting with, use the jog controls to move the tool to the origin of the part. This is the same location you told the CAM software you wanted the origin to be. It could be on one of the corners of the part, or top center of the part. Then choose each axis and click **Set Selected Axis Origin** 

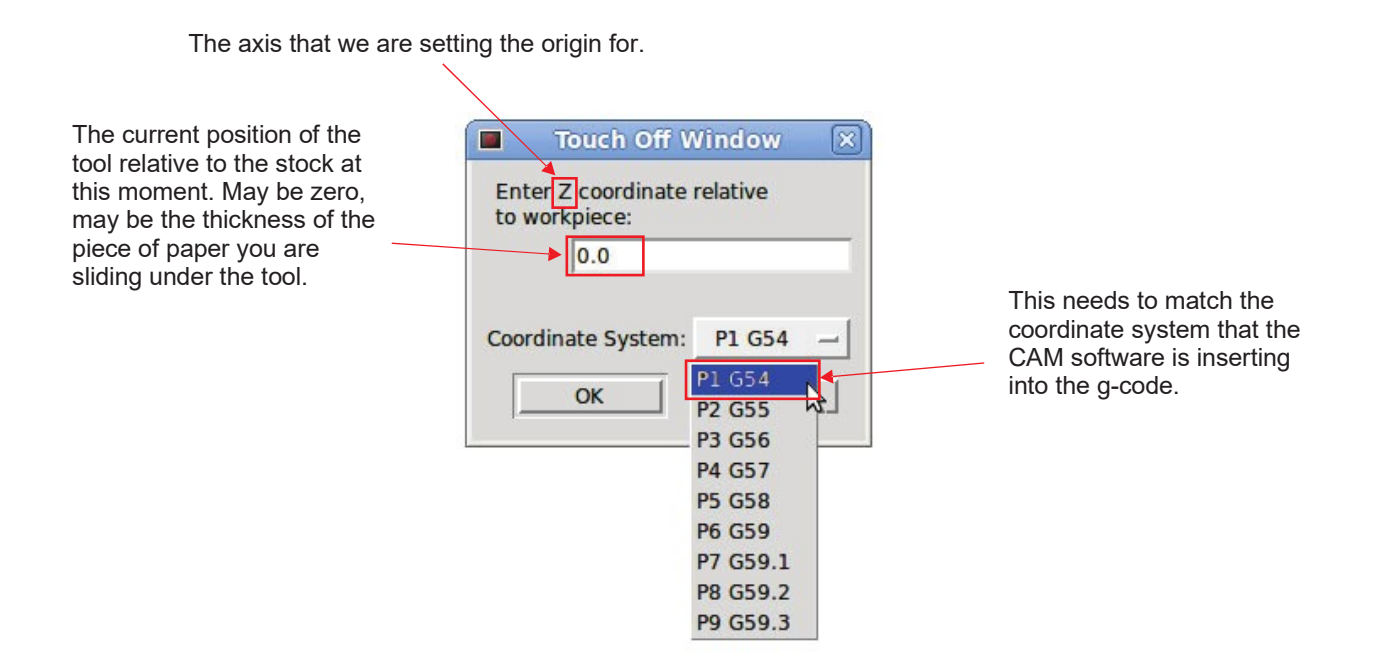

## G64 PATH OPTIMIZATION

Except for in the case of full 90 degree arcs, CAM software will break any curves in your designs up into a bunch of tiny segments. This will create jittery motion, will create tool marks in the part, shorten your tool life, and can extend the cut times significantly Fortunately, LinuxCNC has a mode called G64 path optimization.

When G64 is turned on, LinuxCNC will perform a look-ahead and calculates the angle of the next segment(s), only slowing down as little as possible to round the corner(s). It tries to maintain the programmed velocity as close as possible, while not violating the velocity and acceleration capabilities of the machine. If G64 is programmed without a P parameter, LinuxCNC will take its liberty and round over those corners as much as it needs, the faster the feedrate, the greater the deviation from the programmed location. While cutting a square at only 10IPM will be a near perfect square, cutting that same square at 100IPM will result in 3 extremely rounded corners. In LinuxCNC, G64 is turned on by default (look for it under active g-codes under the MDI tab), but it does not have this P parameter (tolerance) by default.

The simple solution is to type G64 P0.010 into the MDI command box and hit go. This will tell LinuxCNC to yes, turn on path optimization, but do not deviate more than 0.010" from where I told you to go. The tolerance you use will depend upon the types of parts you are making. You will want to set it to 0.010 or more for decorative type things, especially while 3D carving. For more precise parts, You will use 0.001. G61 cancels G64 and will cause the machine to come to a complete stop at the end of every segment.

One more thing... You can put that G64 line in the preamble of your post processor so that it inserts it into every g-code file. It is modal, so it stays the same unless explicitly changed with another G64 Pxxx, or canceled with a G61. It also resets when the software is restarted. The most efficient way to manage this is to create seperate post processor for each tolerance level you want to use.

#### Do not confuse G64 Path Optimization with the G54 Coordinate System

More information about this and other topics can be found on the wiki: https://www.probotix.com/wiki/

# MAINTENANCE

#### Daily Use:

Put a couple of drops of 3-in-1 oil on each of the six linear rails before homing the machine each day. This will allow a tiny amount of oil to be sucked up into the bearing housings before cutting any parts.

Use any linear motion grease on the leadscrews. A light coating is enough, as Delrin is self-lubricating. You can use WD-40 and an air nozzle to remove debris from the screw. Be sure to dry the screw of the WD-40 before re-applying grease as WD-40 is a solvent and will dissolve the grease.

The Grease Zerks on the z-axis bearings are not used.

All of the other bearings are sealed. The most important thing is to keep any dust cleaned off of the machine, especially if you are cutting abrasive materials such as MDF, fiberglass, or carbon fiber.

#### High Humidity Environments & Storage:

If you use your machine in a high humidity environment, ie in a shed or other nonair-conditioned environment, or if you plan to store it without use, rust can form on the linear rails, leadscrews, and the black-oxide machine fasteners. Coat these surfaces with grease or WD-40 often. Again, be sure to dry the screws and rails of the WD-40 before re-applying grease and oil before use. The black-oxide machine fasteners will not need to wiped dry.

#### Bearing Replacements:

Depending on the amount of use and the loads on the machine for your application, the linear bearings and leadscrew ball bearings will need to be replaced eventually. You will notice excess slop, marks on the rails, or jerky motion on the affected axis. Replace them annually for worry free operation.

#### Anti-backlash Nuts:

The Delrin anti-backlash nuts are designed to wear and may need to be replaced periodically, depending upon the amount of use and abuse your machine receives. When they fail, you will notice backlash on the affected axis. You can check them by pulling and pushing on each axis and observing slop between the leadscrew and the drive nuts. The replace them, you will need to remove the leadscrews. Replace them annually for worry free operation.

# LINUXCNC KEYBOARD SHORTCUTS

| ESCAPE           | E-STOP                                                   |
|------------------|----------------------------------------------------------|
| F1               | TOGGLE E-STOP                                            |
| F2               | TOGGLE MACHINE POWER                                     |
| F3               | MANUAL MODE                                              |
| F4               | AUTO MODE                                                |
| F5               | MDI MODE                                                 |
| F6               | RESET INTERPRETER                                        |
| F7               | TOGGLE MIST                                              |
| F8               | TOGGLE FLOOD                                             |
| F9               | TOGGLE SPINDLE FORWARD                                   |
| F10              | TOGGLE SPINDLE REVERSE                                   |
| F11              | DECREASE SPINDLE SPEED                                   |
| F12              | INCREASE SPINDLE SPEED                                   |
| Х                | SELECT X-AXIS                                            |
| Y                | SELECT Y-AXIS                                            |
| Z                | SELECT Z-AXIS                                            |
| LEFT/RIGHT ARROW | JOG X-AXIS                                               |
| UP/DOWN ARROW    | JOG Y-AXIS                                               |
| PAGE UP/DOWN     | JOG Z-AXIS                                               |
| HOME             | HOME SELECTED AXIS                                       |
| END              | TOUCH-OFF SELECTED AXIS                                  |
|                  | DECREASE/INCREASE JOG SPEED                              |
| С                | SELECT CONTINUOUS JOGGING                                |
| 1                | SELECT INCREMENTAL JOGGING AND TOGGLE BETWEEN INCREMENTS |
| 1-9,0            | FEED OVERRIDE 10%-90%, 0 IS 100%                         |
| @                | TOGGLE COMMANDED/ACTUAL POSITION DISPLAY                 |
| #                | TOGGLE ABSOLUTE/RELATIVE POSITION DISPLAY                |
| 0                | OPEAN A PROGRAM                                          |
| R                | RUN THE OPENED PROGRAM                                   |
| Р                | PAUSE PROGRAM                                            |
| S                | RESUME PAUSED PROGRAM                                    |
| A                | STEP ONE LINE IN PAUSED PROGRAM                          |
| В                | TAKE SPINDLE BREAK OFF                                   |
| ALT-B            | PUT SPINDLE BRAKE ON                                     |
| ALT-S            | START LOGGING                                            |
| ALT-P            | PAUSE LOGGING                                            |
| ALT-F            | SAVE LOG FILE                                            |
| CTRL-P           | PRINT LOG FILE (ONLY WITH XGRAPH)                        |

# G-CODE QUICK REFERENCE

| Motion                                           |                                                                                        |                                                                          |
|--------------------------------------------------|----------------------------------------------------------------------------------------|--------------------------------------------------------------------------|
| GO                                               |                                                                                        | Rapid motion                                                             |
| G1                                               |                                                                                        | Coordinated motion ("Straight feed")                                     |
| G2, G3                                           | I J K or R                                                                             | Coordinated helical motion ("Arc feed") CW or CCW                        |
| G38.2                                            |                                                                                        | Straight Probe                                                           |
| G80                                              |                                                                                        | Cancel motion mode                                                       |
| G81                                              | RLP                                                                                    | Drilling Cycle                                                           |
| G82G89                                           | RLPQ                                                                                   | Other canned cycles                                                      |
| G33                                              | K                                                                                      | Spindle-synchronized motion                                              |
| G33.1                                            | K                                                                                      | Rigid Tapping                                                            |
| G/6                                              |                                                                                        | Multipass lathe threading cycle                                          |
| C17                                              | 2, G3, G81G89, G40G42                                                                  | Select VV plane                                                          |
| G17<br>C18                                       |                                                                                        | Select X7 plane                                                          |
| G19                                              |                                                                                        | Select YZ plane                                                          |
| Distance Mode                                    | <u>I</u> I                                                                             |                                                                          |
| G90                                              |                                                                                        | Absolute distance mode                                                   |
| G91                                              |                                                                                        | Incremental distance mode                                                |
| Feed Rate Mode                                   | · · · · · ·                                                                            |                                                                          |
| G93                                              |                                                                                        | Inverse time feed rate                                                   |
| G94                                              |                                                                                        | Units per minute feed rate                                               |
| G95                                              |                                                                                        | Units per revolution                                                     |
| Units                                            |                                                                                        |                                                                          |
| G20                                              |                                                                                        | Inches                                                                   |
| G21                                              |                                                                                        | Millimeters                                                              |
| Cutter Radius Compensatio                        | on                                                                                     |                                                                          |
| G41, G42                                         |                                                                                        | Start cutter radius compensation left or right                           |
| <u> </u>                                         |                                                                                        | Start cutter radius compensation left or right, transient tool           |
| G4U                                              |                                                                                        |                                                                          |
| G43                                              | н                                                                                      | Lise tool length offset from tool table                                  |
| C43 1                                            |                                                                                        | Use specified tool length offset for transient tool                      |
| G49                                              | 1 K                                                                                    | Cancel tool length offset                                                |
| Return Mode in Canned Cv                         | cles                                                                                   |                                                                          |
| G98                                              |                                                                                        | Retract to R position                                                    |
| G99                                              |                                                                                        | Retract to prior position                                                |
| Path Control Mode                                | 1                                                                                      |                                                                          |
| G61                                              |                                                                                        | Exact Path mode                                                          |
| G61.1                                            |                                                                                        | Exact Stop mode                                                          |
| G64                                              | Р                                                                                      | Continuous mode with optional path tolerance                             |
| Stopping                                         |                                                                                        |                                                                          |
| MO                                               |                                                                                        | Pause Program                                                            |
| M2                                               |                                                                                        | End Program                                                              |
| M1, M30, M60                                     |                                                                                        | Other stop codes                                                         |
| Spindle Control                                  |                                                                                        |                                                                          |
| M3, M4                                           | 5                                                                                      | I urn spindle clockwise or counterclockwise                              |
| M5                                               | DC                                                                                     | Stop spindle                                                             |
| G96                                              | 05                                                                                     | Constant surface speed mode (root/minute or meter/minute) with top speed |
| Galant                                           |                                                                                        |                                                                          |
| M7                                               |                                                                                        |                                                                          |
| M8                                               |                                                                                        |                                                                          |
| M9                                               |                                                                                        |                                                                          |
| Other Modal Codes                                |                                                                                        |                                                                          |
| F                                                |                                                                                        | Set Feed Rate                                                            |
| S                                                |                                                                                        | Set Spindle Speed                                                        |
| T                                                |                                                                                        | Select Tool                                                              |
| M50M53                                           | P0 (off) or P1 (on)                                                                    | Feed Override, Spindle Override, Adaptive Feed, Feed Hold                |
| G54G59, G59.1G59.3                               |                                                                                        | Select coordinate system                                                 |
| Flow-control Codes                               |                                                                                        |                                                                          |
| 0                                                | sub/endsub, while/endwhile,<br>if/else/endif, do/while, call,<br>break/continue/return |                                                                          |
| Non-modal Codes                                  | - story continue/return                                                                |                                                                          |
| M6                                               | Т                                                                                      | Change tool                                                              |
| G4                                               | P                                                                                      | Dwell (seconds)                                                          |
| G10 L2                                           | PXYZABC                                                                                | Coordinate system origin setting                                         |
| G28                                              |                                                                                        | Return to home                                                           |
| G30                                              |                                                                                        | Return to secondary home                                                 |
| G53                                              |                                                                                        | Motion in machine coordinate system                                      |
| G92                                              | XYZABC                                                                                 | Offset coordinate systems and set parameters                             |
| G92.1                                            |                                                                                        | Cancel offset coordinate systems and set parameters to zero              |
| G92.2                                            |                                                                                        | Cancel offset coordinate systems but do not reset parameters             |
| G92.3                                            |                                                                                        | Apply parameters to offset coordinate systems                            |
| M101M199                                         | ۷۷                                                                                     | User-defined M-codes                                                     |
| ()                                               |                                                                                        | A comment "" to the user                                                 |
| (MSG,)                                           |                                                                                        | Display the message (with variables substituted) like MCC                |
| (DEDUG, # 123 # < 100>)<br>(DRINT #123 # < foos) |                                                                                        | Display the message (with variables substituted) to stdorr               |
| (IIVII)#IZJ# <iuu>)</iuu>                        | 1                                                                                      | Display the message (with variables substituted) to studi                |

| P Value | Coordinate System | G code |
|---------|-------------------|--------|
| 0       | Active            | n/a    |
| 1       | 1                 | G54    |
| 2       | 2                 | G55    |
| 3       | 3                 | G56    |
| 4       | 4                 | G57    |
| 5       | 5                 | G58    |
| 6       | 6                 | G59    |
| 7       | 7                 | G59.1  |
| 8       | 8                 | G59.2  |
| 9       | 9                 | G59.3  |

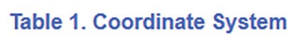

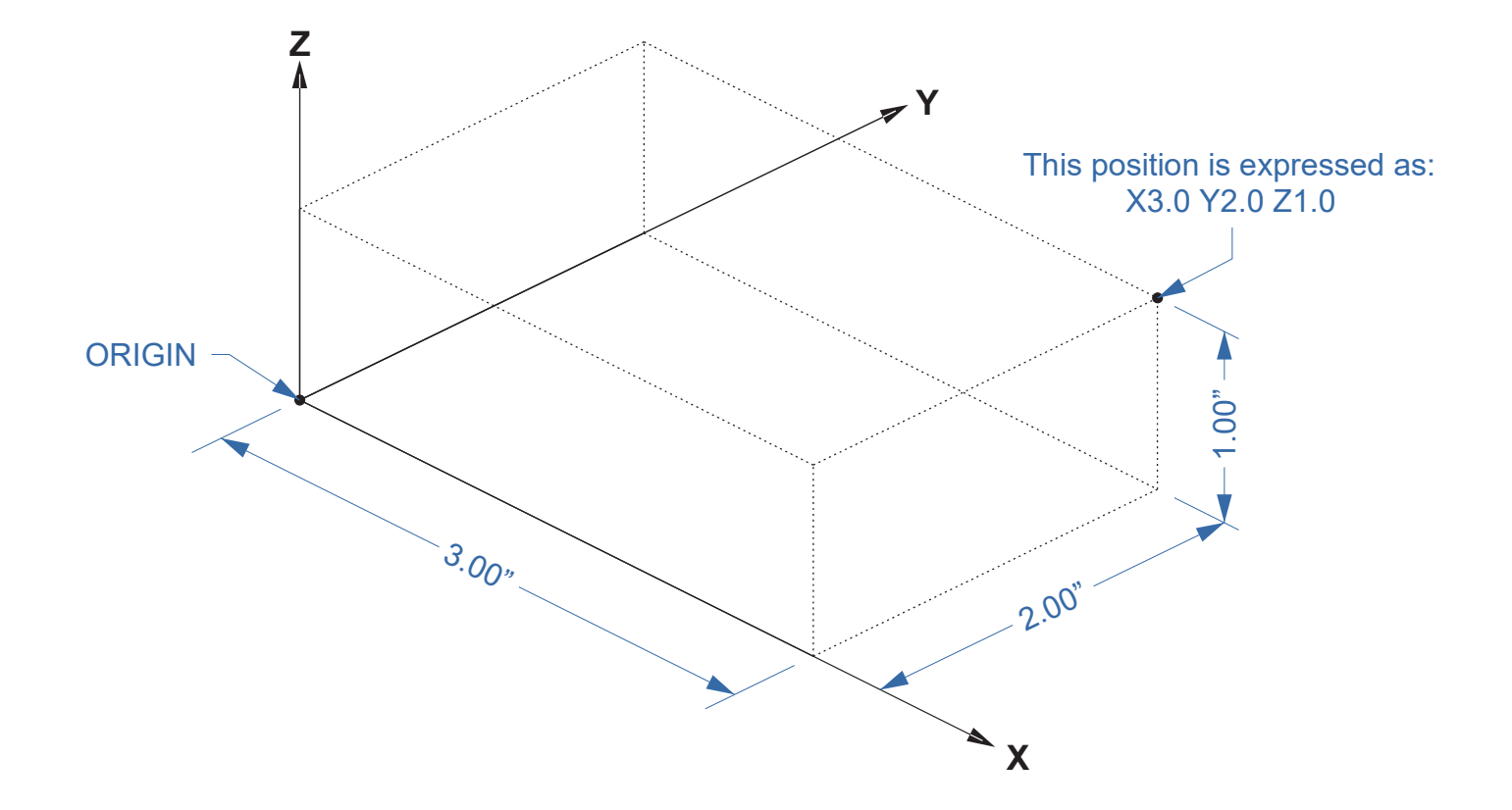

- 31-5000 G code user parameters. These parameters are global in the G code file, and available for general use. Volatile.
- 5061-5069 Coordinates of a G38 probe result (X, Y, Z, A, B, C, U, V & W). Coordinates are in the coordinate system in which the G38 took place. Volatile.
- 5070 G38 probe result: 1 if success, 0 if probe failed to close. Used with G38.3 and G38.5. Volatile.
- 5161-5169 "G28" Home for X, Y, Z, A, B, C, U, V & W. Persistent.
- 5181-5189 "G30" Home for X, Y, Z, A, B, C, U, V & W. Persistent.
- 5211-5219 "G92" offset for X, Y, Z, A, B, C, U, V & W. Persistent.
- 5210 1 if "G92" offset is currently applied, 0 otherwise. Persistent.
- 5211-5219 G92 offset (X Y Z A B C U V W).
- 5220 Coordinate System number 1-9 for G54-G59.3. Persistent.
- 5221-5230 Coordinate System 1, G54 for X, Y, Z, A, B, C, U, V, W & R. R denotes the XY rotation angle around the Z axis. Persistent.
- 5241-5250 Coordinate System 2, G55 for X, Y, Z, A, B, C, U, V, W & R. Persistent.
- 5261-5270 Coordinate System 3, G56 for X, Y, Z, A, B, C, U, V, W & R. Persistent.
- 5281-5290 Coordinate System 4, G57 for X, Y, Z, A, B, C, U, V, W & R. Persistent.
- 5301-5310 Coordinate System 5, G58 for X, Y, Z, A, B, C, U, V, W & R. Persistent.
- 5321-5330 Coordinate System 6, G59 for X, Y, Z, A, B, C, U, V, W & R. Persistent.
- 5341-5350 Coordinate System 7, G59.1 for X, Y, Z, A, B, C, U, V, W & R. Persistent.
- 5361-5370 Coordinate System 8, G59.2 for X, Y, Z, A, B, C, U, V, W & R. Persistent.
- 5381-5390 Coordinate System 9, G59.3 for X, Y, Z, A, B, C, U, V, W & R. Persistent.
  - 5399 Result of M66. Check or wait for input. Volatile.
  - 5400 Tool Number. Volatile.
- 5401-5409 Tool Offsets for X, Y, Z, A, B, C, U, V & W. Volatile.
- 5410 Tool Diameter. Volatile.
  - 5411 Tool Front Angle. Volatile.
- 5412 Tool Back Angle. Volatile.
- 5413 Tool Orientation. Volatile.
- 5420-5428 Current relative position in the active coordinate system including all offsets and in the current program units for X, Y, Z, A, B, C, U, V & W, volatile.
- 5599 Flag for controlling the output of (DEBUG,) statements. 1=output, 0=no output; default=1. Volatile.
- 5600 Toolchanger fault indicator. Used with the iocontrol-v2 component. 1: toolchanger faulted, 0: normal. Volatile.
- 5601 Toolchanger fault code. Used with the iocontrol-v2 component. Reflects the value of the toolchanger-reason HAL pin if a fault occurred. Volatile.

# BUILDING A TABLE

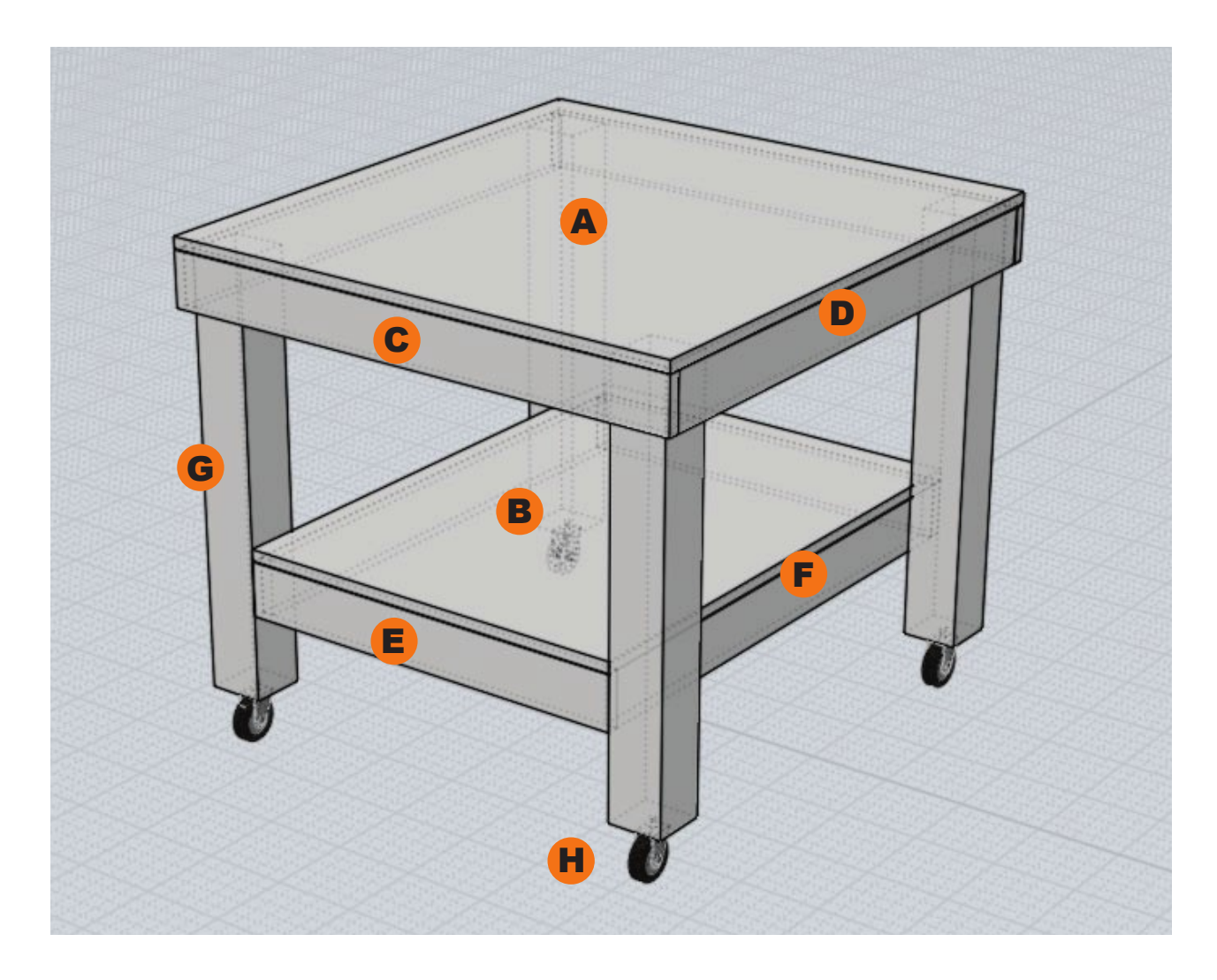

|   |                                | COMET         | ASTEROID      | METEOR      | NEBULA      |
|---|--------------------------------|---------------|---------------|-------------|-------------|
| A | 3/4" MDF or Plywood            | 34" x 36"     | 46" x 36"     | 34" x 64.5" | 46" x 64.5" |
| B | 3/4" MDF or Plywood            | 24.5" x 34.5" | 37.5" x 34.5" | 25.5" x 63" | 37.5" x 63" |
| С | 2pcs 1x4 Pine                  | 34"           | 46"           | 34"         | 46"         |
| D | 2pcs 1x4 Pine                  | 34.5"         | 34.5"         | 63"         | 63"         |
| E | 2pcs 1x4 Pine                  | 25.5"         | 37.5"         | 25.5"       | 37.5"       |
| F | 2pcs 1x4 Pine                  | 33"           | 33"           | 61.5"       | 61.5"       |
| G | 4pcs 4x4 Pine                  | 27.25"        | 27.25"        | 27.25"      | 27.25"      |
| H | 4pcs 3.5" Tall Locking Castors |               |               |             |             |

## ALUMINUM STAND ASSEMBLY

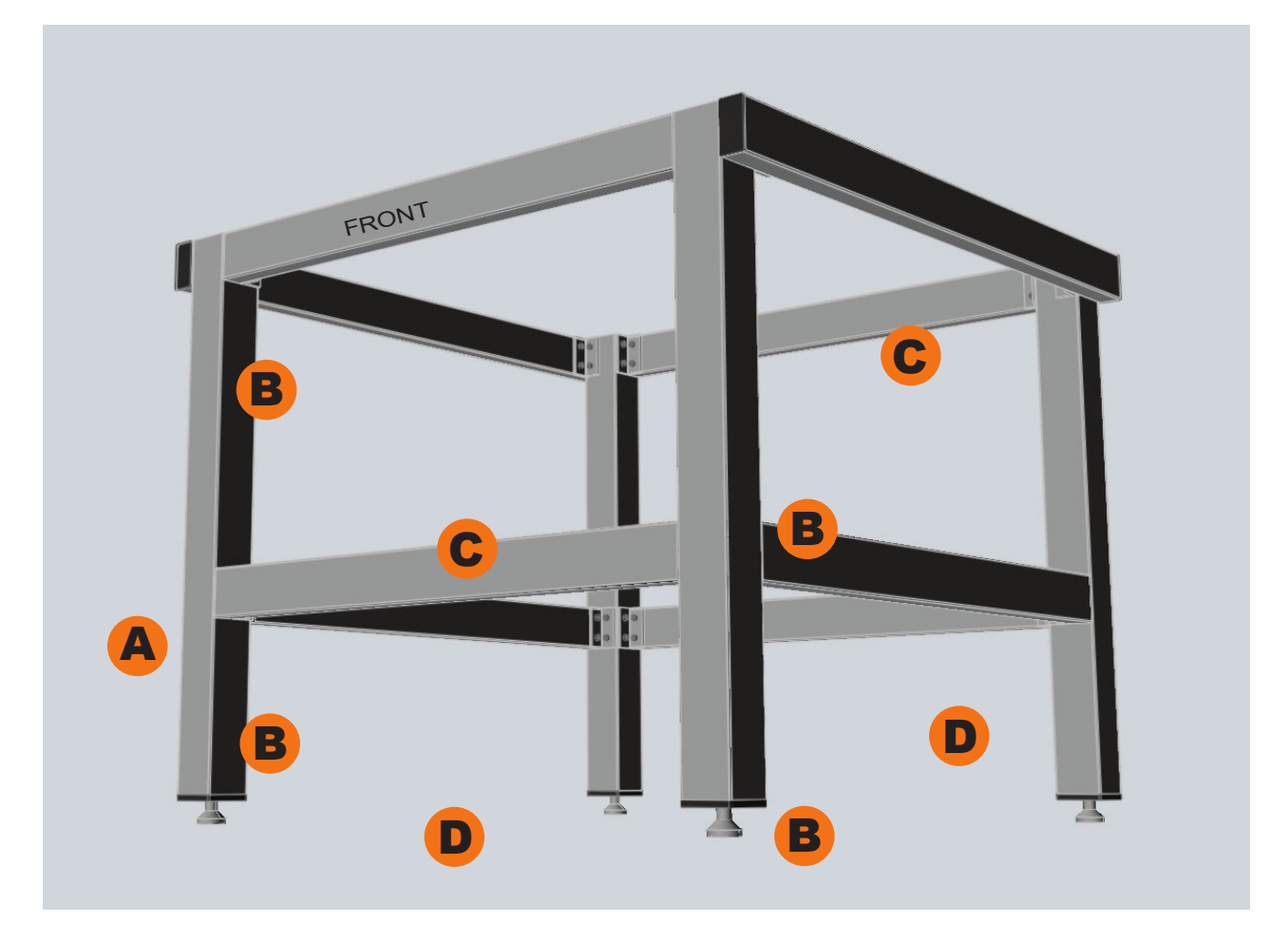

|   |                     | Extrusion Lengths (mm) |          |        |        |
|---|---------------------|------------------------|----------|--------|--------|
|   |                     | COMET                  | ASTEROID | METEOR | NEBULA |
| A | 4x Legs (6060)      | 692                    | 692      | 692    | 692    |
| B | Front/Back (3060)   | 704                    | 987      | 704    | 987    |
| С | Top Sides (3060)    | 832                    | 832      | 1528   | 1528   |
| D | Bottom Sides (3060) | 718                    | 718      | 1414   | 1414   |

All rails are mounted inside the legs flush to the outside, except for the C rails, which mount to the outside. The B rails are front/back of the machine. The upper rails should be flush with the top while the lower rails can be adjusted up and down as needed.

# ALUMINUM STAND MULTI-MOUNTS

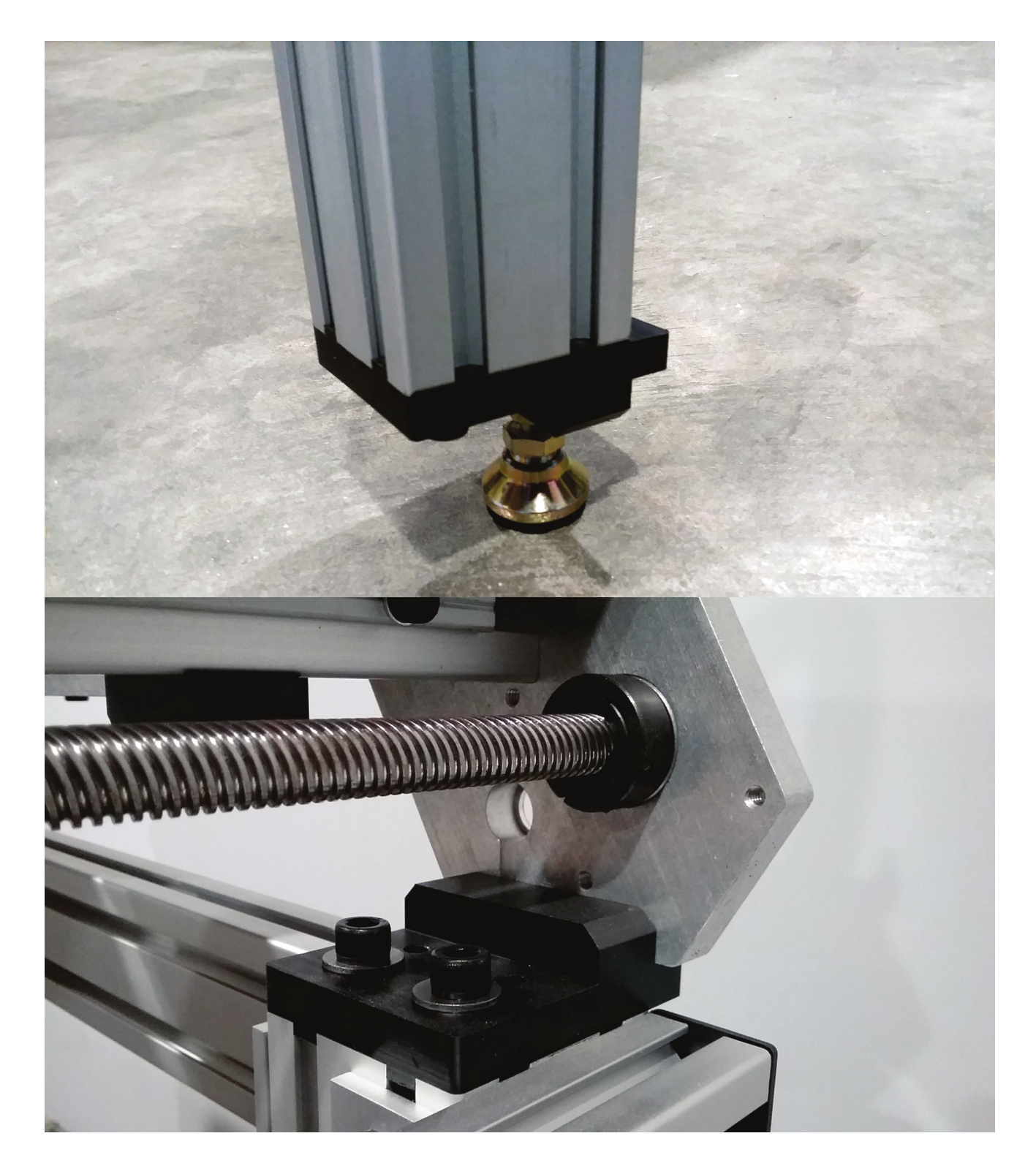

## KVM ARM

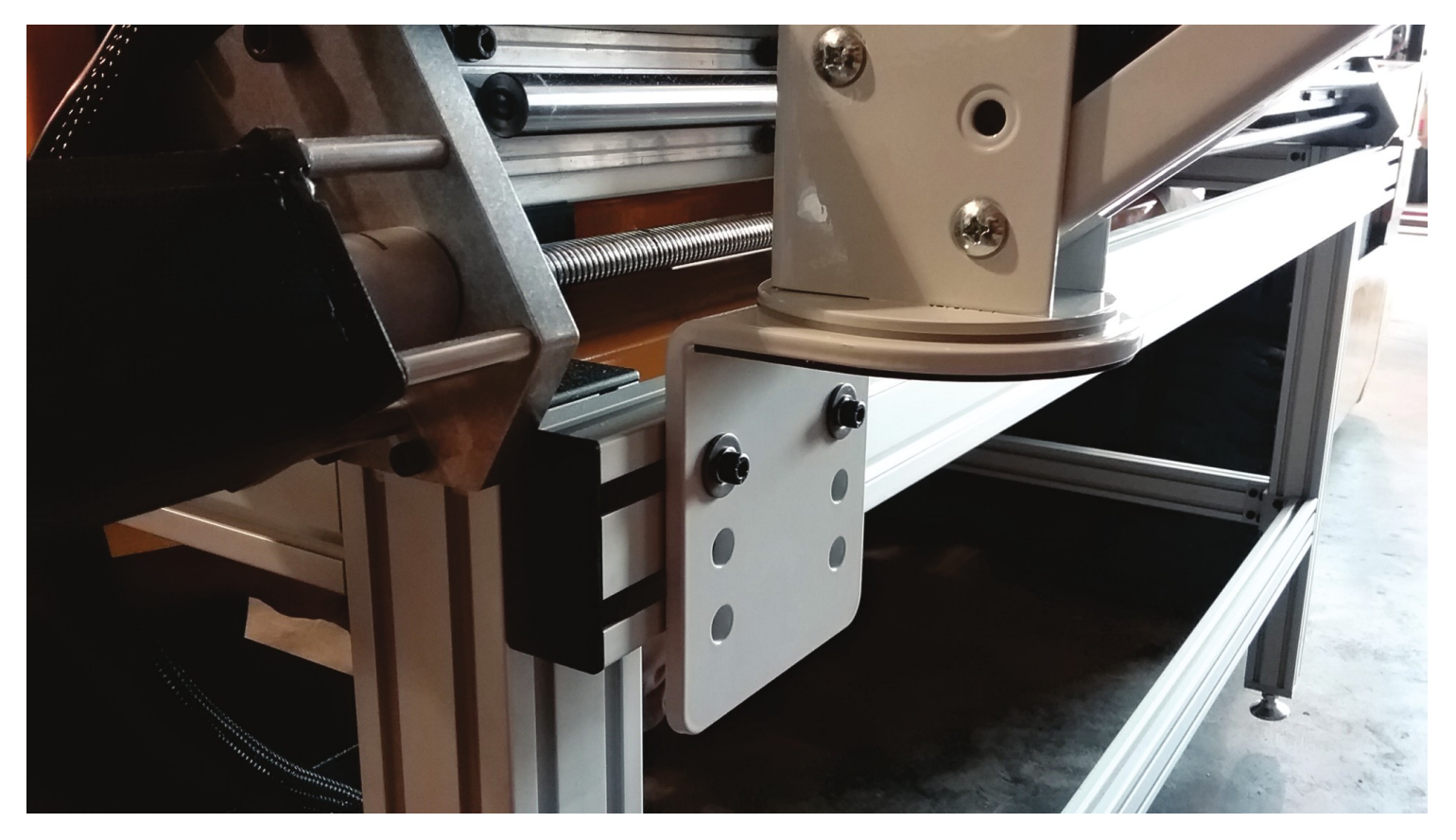

If you also have the KVM arm, you can mount it to the frame as seen above.